Sky Enterprise Junos OS Upgrade 日本語操作ガイド

2019年 1月 ジュニパーネットワークス株式会社

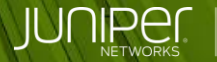

Engineering Simplicity

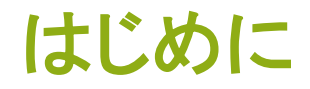

◆本資料では、Junos OS Upgrade のポータル操作について、
SRX300 を例に説明します。

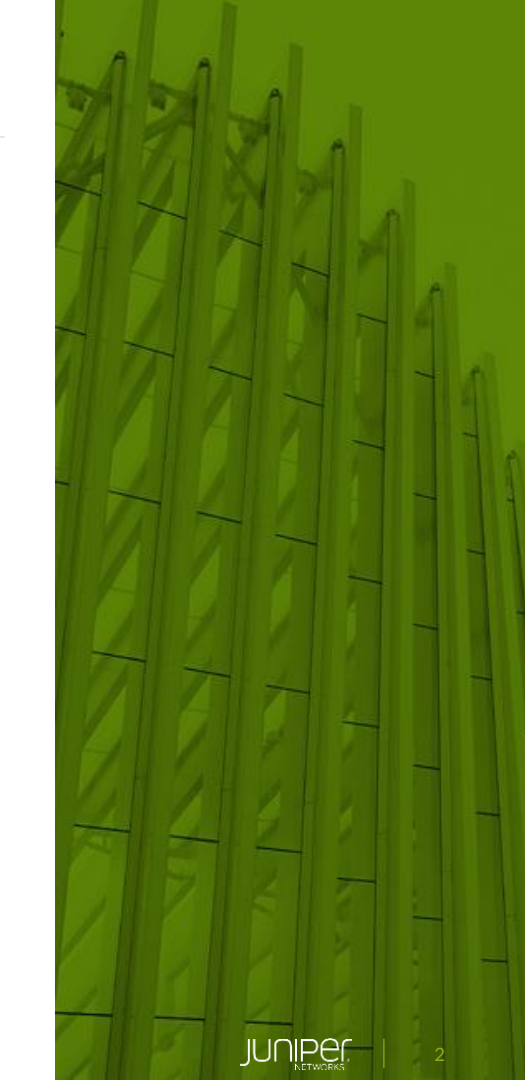

Junos OS Upgradeの流れ

- Sky Enterprise 操作 Software Library 登録、対象デバイス指定
- ② Upgrade の実行指示
- ③ 外部サーバより Junos OS のダウンロード
- ④ Upgrade の実施

※ Upgrade の実行時に Reboot も自動で実施される

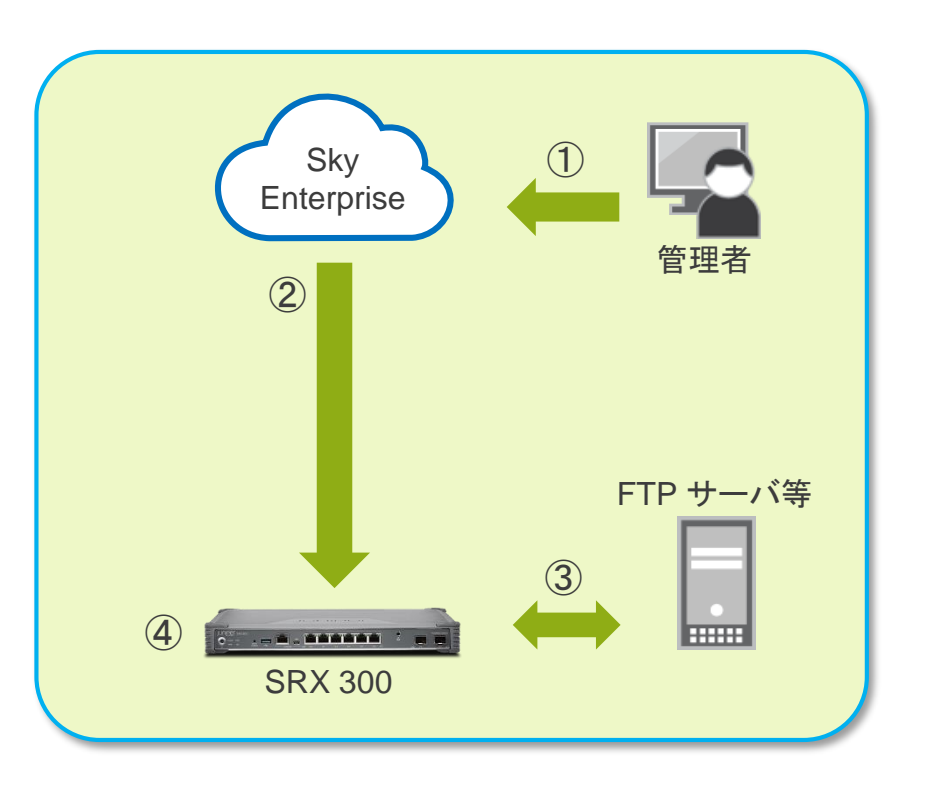

#### 事前準備

- 1. Junos OS Software の準備
- 2. FTP、HTTPS などのサーバに Junos OS を格納
- 3. ファイルサイズの確認
- MD5 チェックサムの確認 Juniper download サイトより確認可能

https://support.juniper.net/support/downloads/

| Download Results for: SRX300                                   |              |             |                             |
|----------------------------------------------------------------|--------------|-------------|-----------------------------|
| Select: OS Junos (Recommended) VERSION 15.1X49 (Recommended) V |              |             |                             |
|                                                                |              |             |                             |
| × Install Package                                              |              |             |                             |
|                                                                |              |             |                             |
| Description                                                    | Release      | File Date   | Downloads                   |
| SRX300 & SRX500-Series                                         | 15.1X49-D160 | 19 Dec 2018 | tgz (246.71MB)<br>Checksums |

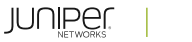

4

#### Junos OSのLibrary 登録

1. [Configuration] > [Software Library] - [New Software Image] をクリック

| Devices            | Services       | Users    | Configuration     | Settings        | Support                       | Juniper_Demo       | •   | <b>.</b> • |
|--------------------|----------------|----------|-------------------|-----------------|-------------------------------|--------------------|-----|------------|
|                    |                |          |                   |                 | _                             |                    |     |            |
| Bulk Updates Bulk  | Update Templat | es Softv | ware Distribution | oftware Library | ZTP Security Policy Templates |                    |     |            |
| Add a software ima | age to get sto | arted.   |                   |                 |                               | + New Software Ima | age |            |
|                    |                |          |                   |                 |                               |                    |     |            |
|                    |                |          |                   |                 |                               |                    |     |            |
|                    |                |          |                   |                 | New So                        | ftware Ima         | ge  |            |

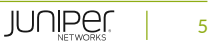

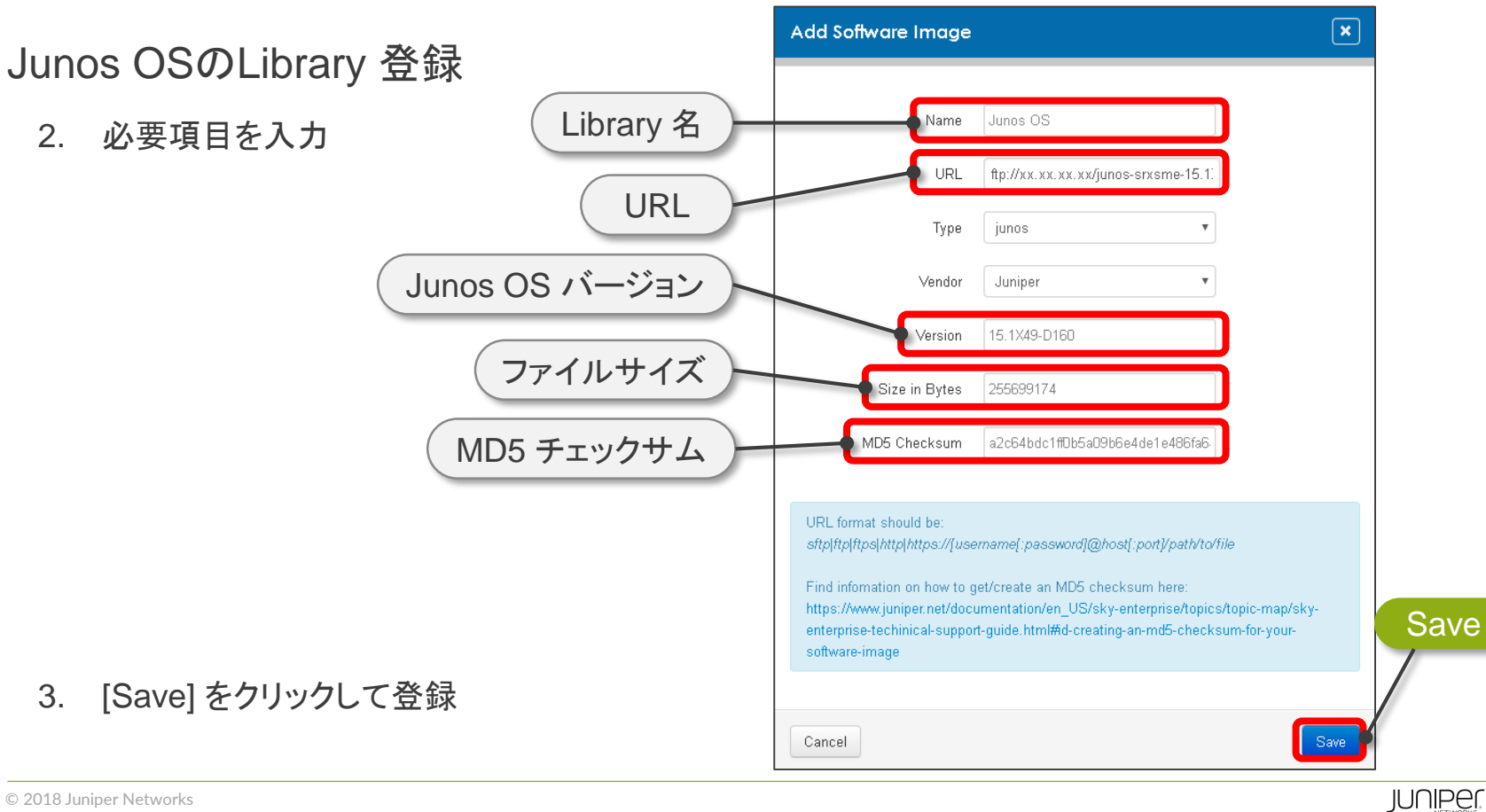

#### Junos OSのLibrary 登録

4. Software Library の確認

| JUNIPEr | Devi         | ces Servio      | ces Users       | Configuration      | Settings            | Support |                    |          |                                  | J                | Juniper_Demo       | •  |  |
|---------|--------------|-----------------|-----------------|--------------------|---------------------|---------|--------------------|----------|----------------------------------|------------------|--------------------|----|--|
|         |              |                 |                 |                    |                     |         |                    |          |                                  |                  |                    |    |  |
|         | Bulk Updates | Bulk Update Te  | emplates Softw  | vare Distribution  | Software Library    | ZTP :   | Security Policy Te | emplates |                                  |                  |                    |    |  |
| -       |              |                 |                 |                    |                     |         |                    |          |                                  |                  | + How Coffware Inc |    |  |
|         | Action N     | ame URL         |                 |                    |                     | Туре    | Version            | Vendor   | MD5                              | Creator          | Created            | ge |  |
|         | Ju           | inos OS ftp://x | x.xx.xx.xx/juno | s-srxsme-15.1X49-E | )160.2-domestic.tgz | junos   | 15.1X49-D160       | Juniper  | a2c64bdc1ffDb5a09b6e4de1e486fa64 | juniper@test.net | 10/01/2019 17:23   |    |  |
|         |              |                 |                 |                    |                     |         |                    |          |                                  |                  |                    |    |  |

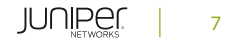

Junos OS の Upgrade

1. [Configuration] > [Software Distribution]

必要項目を入力し [Run] をクリック

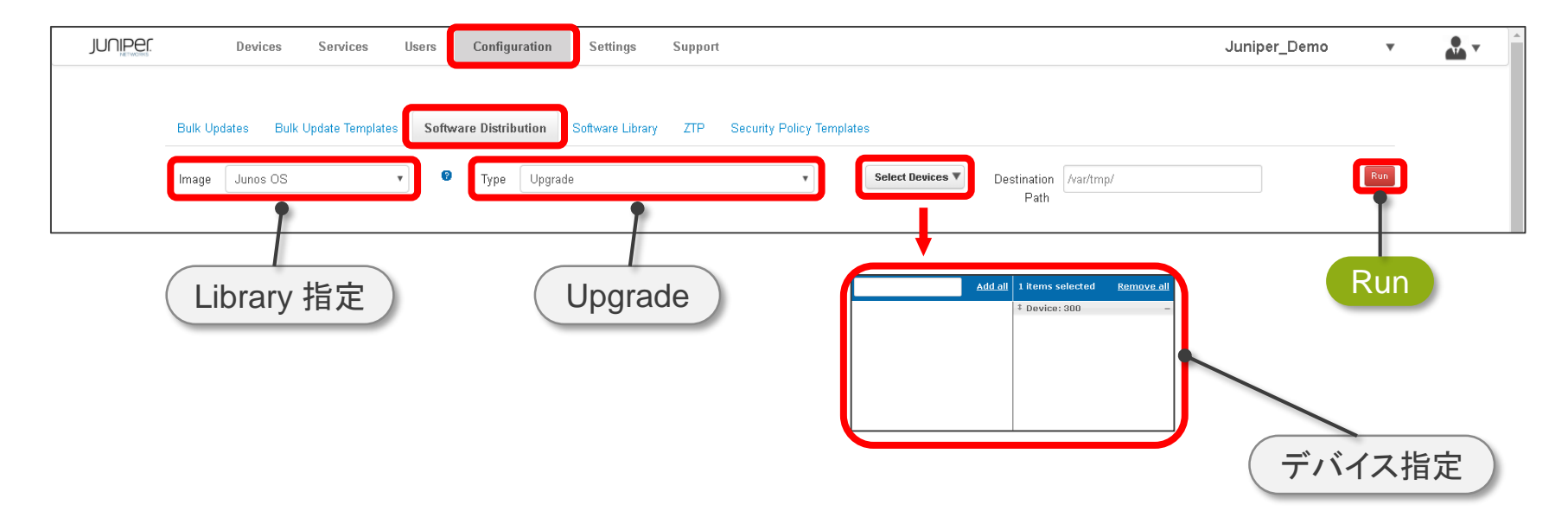

8

#### Junos OS の Upgrade

#### 2. Upgrade の進行状況が出力

| Devices Se                                                                                      | ervices Users                                                     | Configuration                             | Settings         | Support |                          |                       | Juniper_Demo | •   |  |
|-------------------------------------------------------------------------------------------------|-------------------------------------------------------------------|-------------------------------------------|------------------|---------|--------------------------|-----------------------|--------------|-----|--|
|                                                                                                 |                                                                   |                                           |                  |         |                          |                       |              |     |  |
| Bulk Updates Bulk Upda                                                                          | te Templates So                                                   | ftware Distribution                       | Software Library | , ZTP S | ecurity Policy Templates |                       |              |     |  |
| Image Junos OS                                                                                  | •                                                                 | 7 Type Upgr                               | ade              |         | • Select Device          | Destination /var/tmp/ |              | Run |  |
|                                                                                                 |                                                                   |                                           |                  |         |                          | Patn                  |              |     |  |
|                                                                                                 |                                                                   |                                           |                  |         |                          |                       |              | *   |  |
| 2019-01-10 17:46 All Devices:<br>2019-01-10 17:46 All Devices:<br>2019-01-10 47:46 All Devices: | started job U1DU∨F<br>on completion an e                          | 2UXKVVHE9VB8P8DQI<br>mail will be sent to | 38VUS            |         |                          |                       |              |     |  |
| 2019-01-10 17:48 300-juniper_<br>2019-01-10 17:49 300-juniper_<br>2019-01-10 17:49 300-juniper  | _demo: disk space.<br>_demo: image copy:<br>_demo: image file si: | ok<br>re: ok                              |                  |         |                          |                       |              |     |  |
| 2019-01-10 17:50 300-juniper_                                                                   | _demo: image file ch                                              | ecksum: ok                                |                  |         |                          |                       |              |     |  |
| 2019-01-10 17:50 300-juniper_                                                                   | _demo: collected sof                                              | tware release: ok                         |                  |         |                          |                       |              |     |  |
|                                                                                                 |                                                                   |                                           |                  |         |                          |                       |              |     |  |
|                                                                                                 |                                                                   |                                           |                  |         |                          |                       |              |     |  |
|                                                                                                 |                                                                   |                                           |                  |         |                          |                       |              | -   |  |
|                                                                                                 |                                                                   |                                           |                  |         |                          |                       |              |     |  |

9

#### Junos OS の Upgrade

#### 3. 完了するとレポートが出力

| ummary                                                            |                                       |   |  |
|-------------------------------------------------------------------|---------------------------------------|---|--|
|                                                                   |                                       |   |  |
| device success updates                                            |                                       |   |  |
| device errors                                                     |                                       |   |  |
| O 1 Device                                                        |                                       |   |  |
|                                                                   | · · · · · · · · · · · · · · · · · · · |   |  |
| 300-juniper_demo                                                  |                                       |   |  |
|                                                                   |                                       |   |  |
| log                                                               | ~                                     | , |  |
| -<br>2019-01-10 17:46 All Devices: started inh 01D0VE20XKWHE9VB8  | PRDOBRVDS                             | 7 |  |
| 2019-01-10 17:46 All Devices: on completion an email will be sent | to                                    | r |  |
| 2019-01-10 17:46 300-juniper demo: disk space: ok                 |                                       |   |  |
| 2019-01-10 17:49 300-juniper demo: image copy: ok                 |                                       |   |  |
| 2019-01-10 17:49 300-juniper demo: image file size: ok            |                                       |   |  |
| 2019-01-10 17:50 300-juniper demo: image file checksum: ok        |                                       |   |  |
| 2019-01-10 17:50 300-juniper demo: staged image file exists: ok   |                                       |   |  |
| 2019-01-10 17:50 300-juniper demo: collected software release: o  | k                                     |   |  |
| 2019-01-10 17:55 300-juniper_demo: upgraded target: ok            |                                       |   |  |
| 2019-01-10 17:56 300-juniper_demo: reboot started: ok             |                                       |   |  |
| 2019-01-10 18:03 300-juniper_demo: return after reboot: ok        |                                       |   |  |
| 2019-01-10 18:03 300-juniper_demo: completed upgrade              |                                       |   |  |
| 2019-01-10 18:03: completed job                                   |                                       |   |  |

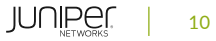